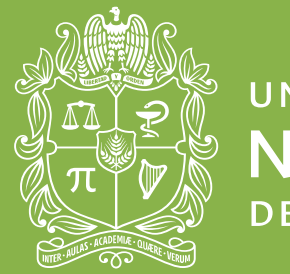

universidad **NACIONAL** de colombia

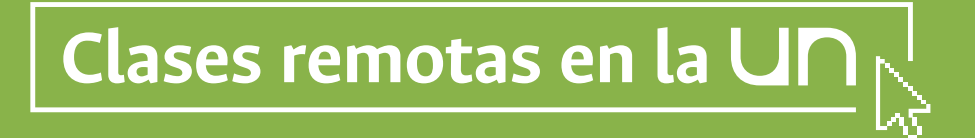

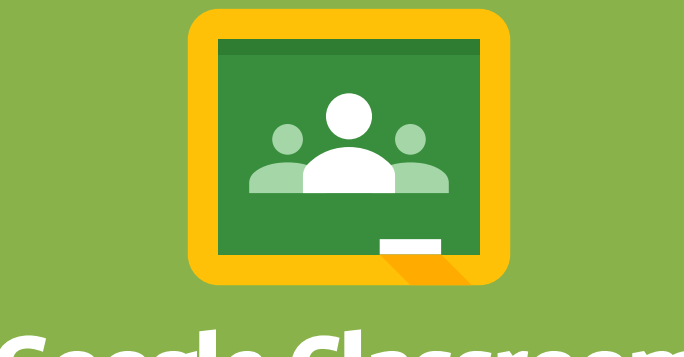

# **Google Classroom**

¿Cómo creo un espacio virtual para mis clases?

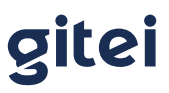

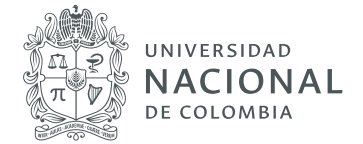

# ¿Cómo creo un espacio virtual para mis clases?

## 1. Google Classroom

Google Classroom es una especie de aula virtual + red social que permite alojar y compartir contenido, asignar tareas, evaluarlas o comunicarse con los alumnos. Es ideal como herramienta de blended learning (**aprendizaje semipresencial**) o para aplicar técnicas de Flipped Classrooom (**aula invertida**), puesto que permite alojar todo tipo de información documental y multimedia para seguir la asignatura, pero además da acceso de forma muy intuitiva y controlada al trabajo colaborativo en Google Drive.

(Pérez Pérez, Isabel y Liarte, Ricardo A., 2018)

#### 2. Funciones y Ventajas

- **> Fácil configuración:** se pueden añadir alumnos directamente mediante correo electrónico o a través de un código de automatrícula.
- **> Todo en un solo lugar:** los profesores pueden crear, revisar y calificar las tareas con rapidez desde un único lugar. Además, los estudiantes pueden adelantar trabajos, ponerse al día o repasar desde sus casas.
- > Mejora la organización: los alumnos pueden ver las tareas y contenidos de todas las asignaturas en una sóla página. Sus trabajos se guardan de manera ordenada en carpetas de Google Drive.
- > Mejora la comunicación: permite enviar notificaciones a los alumnos e iniciar debates inmediatamente. Los alumnos pueden compartir recursos con sus compañeros, lo que facilita el trabajo colaborativo.
- > Interacción: Google Classroom funciona muy parecido a una red social, existe una página en la cual todos los miembros del curso, pueden comentar, dar me gusta, preguntar, subir documentos, compartir vínculos, etc.
- **> Bajo control:** el docente siempre tiene el control. Google Classroom permite supervisar quién hace qué, paso a paso, manteniendo un historial de la interacción de cada participante. Además, permite borrar, supervisar contenido y silenciar participantes para determinadas actividades.
- **> Integrado:** integra todas las apps de Google (Drive, Sheets, Docs, Forms, Slides, Calendar, ¡y más!) en una sola plataforma.

Patrimonio de todos los colombianos

gitei

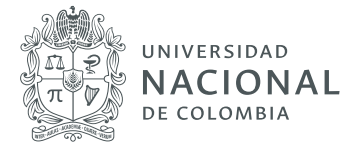

- **>** Todos conectados: permite que todos estén actualizados mediante asignaciones automáticas de actividades y clases en calendar.
- > Colaboración: con la función de anotaciones, también se puede aumentar la colaboración entre pares. Los estudiantes pueden utilizarla como un tablero electrónico para todos sus documentos y tareas y realizar de esta forma observaciones, animaciones, resaltar contenido o comentar sobre el trabajo del otro.

(Pina Romero, José A., 2018)

# 3. ¿Cómo usar, registrar y crear una clase?

Para poder usar Google Classroom con los alumnos es imprescindible crear una clase o aula virtual, es decir, establecer qué grupo de alumnos tiene acceso a los materiales y tareas que vayamos a publicar.

#### 3.1 Registro

Para acceder al aula virtual, se debe ingresar a **https://classroom.google.com** o iniciar sesión con la cuenta de correo electrónico de la universidad (**..@unal.edu.co**), y buscar la aplicación en el listado que se despliega en la parte superior derecha.

| Google Classroom |     |     | + 111 🔍 |           |
|------------------|-----|-----|---------|-----------|
|                  |     |     |         | Portada d |
|                  |     |     | I       | Classicol |
|                  |     |     |         |           |
|                  |     |     |         |           |
| × 10             | ~ a | ~ n | in the  |           |
|                  |     |     |         |           |
| _                |     | -   |         |           |
|                  |     |     |         |           |
| ~ =              | ~ = | ~ = | ~ =     |           |

**gitei** e Ingeniería Patrimonio de todos los colombianos

411 - Laboratorios de Ingeniería 3165000 ext.11156 Sede Bogotá, Colombia info@gitei.edu.co

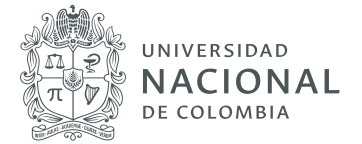

## 3.2 Creación de clases o de cursos

Classroom en muy intuitivo, para crear una clase se debe dar click sobre el signo (+) que hay en la parte superior derecha.

| ≡ Google Classroom | + J |
|--------------------|-----|
|--------------------|-----|

El recuadro rojo indica el lugar sobre el cual se debe hacer clic para crear la clase.

Después de hacer clic sobre el signo (+), se visualiza una opción para que el docente pueda crear la clase y otra para apuntarse en ella, esta última destinada al registro por parte de los estudiantes.

| Nombre de la clase (obligatorio)                                                                                 | Opción en la cual el<br>docente debe crear<br>la clase, ingresando<br>los datos solicitados<br>y haciendo clic en el |                                                                                                  |
|----------------------------------------------------------------------------------------------------|----------------------------------------------------------------------------------------------------|--------------------------------------------------------------------------------------------------|
| Sección                                                                                                    |                                                                                                    | botón Crear.                                                                                     |
| Materia                                                                                                    |                                                                                                    |                                                                                                  |
| Aula                                                                                                    |                                                                                                    |                                                                                                  |
|                                                                                                    | Cancelar crear                                                                                                    | J                                                                                                |
|                                                                                                    | Cancelar Crear                                                                                                    | J                                                                                                |
| Apuntarse a una clase<br>Pídele el código de la clase a tu profesor                                              | Opción en la cu<br>pueden registra<br>de manera mar                                                                  | ual los estudiantes<br>arse en la clase<br>nual, para esto<br>prel código de la                  |
| Apuntarse a una clase<br>Pídele el código de la clase a tu profesor<br>e introdúcelo aquí.                       | Opción en la cu<br>pueden registra<br>de manera mar<br>se debe solicita<br>clase al docent                           | ual los estudiantes<br>arse en la clase<br>nual, para esto<br>ar el código de la<br>e encargado. |
| Apuntarse a una clase<br>Pídele el código de la clase a tu profesor<br>e introdúcelo aquí.<br>Código de la clase | Opción en la cu<br>pueden registra<br>de manera mar<br>se debe solicita<br>clase al docent                           | ual los estudiantes<br>arse en la clase<br>nual, para esto<br>ar el código de la<br>e encargado. |

Patrimonio de todos los colombianos

411 - Laboratorios de Ingeniería 3165000 ext.11156 Sede Bogotá, Colombia info@gitei.edu.co

gitei

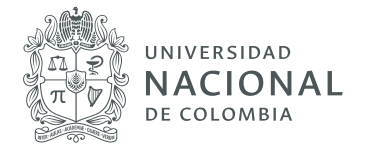

# Referencias

- Pérez Pérez, Isabel y Liarte Ricardo A. (2018). Google Classroom [curso online]. https://catedu.git-books.io/google-classroom-2018/content/modulo\_1\_introduccion\_a\_google\_classroom/12\_que\_ofrece\_google\_classroom.html
- Pina Romero, José A. (2018). Manual Google Classroom. http://www.pinae.es/wp-content/ uploads/2019/02/Manual-Google-Classroom-junio-2018.pdf

**gitei** de Ingeniería Dere 11156 Patrimonio de todos los colombianos

411 - Laboratorios de Ingeniería 3165000 ext.11156 Sede Bogotá, Colombia info@gitei.edu.co